Instrukcja rejestrowania pracy dyplomowej w APD - Archiwum Prac Dyplomowych przez studenta

1. Logowanie do APD - Archiwum Prac Dyplomowych

W celu zalogowania się do Archiwum Prac dyplomowych należy wejść na stronę: <u>http://apd.ue.wroc.pl</u>

I zalogować się, klikając w prawy górny róg ekranu (Rys.1)

| S G Fr N                       | 💌 N 🛛 🕵 PI V 🗖 PI V 🖬 A V 🕼 CI V 🗅 h 🛛 🔕 si V 🖸 Si 🗙 🌘 |                                       |
|--------------------------------|--------------------------------------------------------|---------------------------------------|
| ← → C 🖬 🗋 apd.ue               | wroc.pl                                                | ★ 0 ≡                                 |
| Uniwersytet Ekonomiczny we Wro | <b>cławiu</b> - Centralny System Uwierzytelniania      | Nie jesteś zalogowany   zaloguj się 🔺 |
| Archiwum Prac                  |                                                        | 7 **                                  |
| lic mgr dr                     | INFORMACJE   KATALOG                                   |                                       |
| STRONA GLÓWNA<br>KONTAKT       | Archiwum Prac Dyplomowych - strona powitalna           |                                       |

## Rys.1

Po kliknięciu przycisku "zaloguj się" pojawi się strona CAS – Centralnego Systemu Uwierzytelniania, gdzie w polu Identyfikator należy wpisać swój login (numer indeksu), a w polu hasło swoje hasło – takie same jak do systemu Usosweb i uczelnianej skrzynki pocztowej (Rys.2)

| fi 🔒 | https://cas.ue.wroc.pl/login?locale=pl&service=http%3A%2F%2Fapd.ue.wroc.pl%2Fauth%2Fcas%2Flogin%2                                |  |
|------|----------------------------------------------------------------------------------------------------|--|
|      | Uniwersytet Ekonomiczny<br>we Wrocławiu                                                                                          |  |
|      | Centralna Usługa Uwierzytelniania                                                                                                |  |
|      | Wprowadź swój identyfikator sieciowy i hasło                                                                                     |  |
|      | Identyfikator: [?] 0123456                                                                                                    |  |
|      | Haslo: [?]                                                                                                    |  |
|      | Ostrzegaj mnie przed zalogowaniem na innych serwerach. [7]                                                                       |  |
|      | ZALOGUJ                                                                                                    |  |
|      | Nie pamiętasz hasła? Kliknij jeden z linków poniżej:<br>Zmiana hasła dla pracowników i doktorantów<br>Zmiana hasła dla studentów |  |

## Rys.2

Jeżeli logowanie nie powiodło się, należy upewnić się, czy mamy aktywne mailowe konto studenckie. Szczegóły - <u>http://s.ue.wroc.pl</u>

Po zalogowaniu, w zakładce MOJE PRACE pojawi się strona Moje prace i zadania (Rys.3).

W kolumnie Prace dyplomowe znajduje się lista prac dyplomowych.

Praca pojawia się w wykazie, w terminie 1-2 dni, po złożeniu egzemplarza pracy w dziekanacie.

W kolumnie Zadania znajduje się lista prac, dla których należy uzupełnić informacje na temat pracy.

| Uniwersytet Ekonomiczny we                                                                                                    | Wrocławiu - Administracja                                                                                                    |                                                                                        | Tryb użytkownika: A1 A1   z                                                                                                    | akończ tryb użytkownika      |
|----------------------------------------------------------------------------------------------------|----------------------------------------------------------------------------------------------------|----------------------------------------------------------------------------------------|----------------------------------------------------------------------------------------------------|------------------------------|
| Archiwum Prac                                                                                                    | ;                                                                                                    |                                                                                        |                                                                                                    | ×                            |
| ILC mgr dr<br>NA SKRÓTY<br>U-MAIL<br>MOJE PRACE<br>) dyplomowe<br>) autor<br>MOJE ZADANIA<br>) uzupeňnij informacje<br>MOJE DYPLOMY | Moje prace i zadania<br>Ta strona zawiera podgląd Tw<br>egzaminów. Prace i zadania p<br>wykonania. Każdy podgląd zaw<br>prac, kliknij nazwę roli lub zad | oich prac (lewa kolumna<br>grupowane są w zależnc<br>iera co najwyżej 3 prace<br>ania. | ), zadań (prawa kolumna) oraz nadchodzących<br>sćri od Twojej roli i rodzaju czynności do<br>e o najnowszej dacie złożenia. Aby zobaczyć wię | cej                          |
|                                                                                                    | Prace dyplomowe                                                                                                    |                                                                                        | Zadania                                                                                                    |                              |
| MOJE EGZAMINY                                                                                                    | AUTOR                                                                                                    | 2015                                                                                   | UZUPEŁNIJ INFORMACJE                                                                                                    | 1                            |
| MOJE RAPORTY                                                                                                    | Wybory parlamentarne.                                                                                                    |                                                                                        | Wybory parlamentarne.                                                                                                    |                              |
|                                                                                                    |                                                                                                    |                                                                                        | Moja st                                                                                                    | rona w katalogu 🗎            |
| rchiwum Prac Dyplomowych                                                                                                    |                                                                                                    |                                                                                        | Najlapiej działa z przeglądarką 🎯 Financow z APD 6.0.1                                                                                       | .0-8 (2015-05-05) :: kontakt |

# Rys.3

Klikając w tytuł pracy znajdujący się w kolumnie Zadania , w tabeli UZUPEŁNIJ INFORMACJE (Rys.3), przechodzimy do następnej strony aplikacji (Rys.4) w której uzupełniamy:

- 1. Język pracy polski lub angielski,
- 2. Streszczenie pracy w języku polskim (objętość 1500-2500 znaków tj. <sup>2</sup>/<sub>3</sub> 1 strony A4),
- Słowa kluczowe w języku polskim (3-5 słów kluczowych), 3.
- 4. Tytuł pracy w języku angielskim,
- 5. Streszczenie pracy w języku angielskim obowiązkowe jeżeli praca jest w języku angielskim,
- 6. Słowa kluczowe w języku oryginału – obowiązkowe jeżeli praca jest w języku angielskim.

Punkt 5 i 6 jest opcjonalny dla prac napisanych w języku polskim.

| n 🗋 apd.ue. | wroc.pl/diplomas/7/                          |                                                                                                    | * 7 🔘                       |
|-------------|----------------------------------------------|----------------------------------------------------------------------------------------------------|-----------------------------|
| ne.         | Autor pracy<br>Wpisywanie<br>danych<br>pracy | $2^{\text{Autor pracy}}_{\text{Pricesylanic}}_{\text{pracq}} \rightarrow 3^{\text{Kensjacy pracq}}_{\text{Alceptacja}} \rightarrow 4^{\text{Kensjacy pracq}}_{\text{Wystawianic}}_{\text{recenzend}} \rightarrow$ | 5 Praca gotowa<br>do obrony |
|             |                                              | PRZEJDŹ DO DODAW                                                                                                    | ANIA PLIKÓW 🔶               |
|             | Informacje o pracy                           |                                                                                                    |                             |
|             |                                              | z                                                                                                    | APISZ DANE PRACY            |
|             | Język pracy:                                 | - brak języka - 🔻 🚺                                                                                                    | 4                           |
|             | Tytuł:                                       | Wybory parlamentarne.                                                                                                    |                             |
|             | Autor:                                       | A1 A1 Majister na programie EDR-N2<br>Data egzaminu dyplomowego: 20 czerwca 2015<br>12:14:00                                                                                                    | Wi Jomość<br>do utorów      |
|             | Promotor pracy:                              | Elżbieta Próchnicka                                                                                                    |                             |
|             | Seminarium:                                  | Seminarium magisterskie                                                                                                    |                             |
|             | Jednostka organizacyjna:                     | Wydział Nauk Ekonomicznych                                                                                                    |                             |
|             | Data złożenia:                               | 26 maja 2015                                                                                                    |                             |
|             | Streszczenie:                                | streszczenie pracy<br>Limit 4000, wprowadzono 18 znaków                                                                                                    |                             |
|             | Słowa kluczowe:                              | wybory, parlament                                                                                                    |                             |

# Rys.4

Po wprowadzeniu wszystkich informacji klikamy przycisk ZAPISZ DANE PRACY i przechodzimy do dodania załącznika z treścią pracy (Rys.5).

Załącznik dodajemy klikając na przycisk PRZEJDŹ DO DODAWANIA PLIKÓW.

| Wybory parlam<br>Praca magisterska           | entarne.                                             |                                                                                                    |                        |   |                         | $\mathbf{N}$             |
|----------------------------------------------|------------------------------------------------------|----------------------------------------------------------------------------------------------------|------------------------|---|-------------------------|--------------------------|
| Status pracy                                 | Autor pracy                                          |                                                                                                    |                        |   | 🕳 Kierujący pracą i     |                          |
| Wpisywanie<br>danych<br>pracy                | 2 Przesylanie<br>plików z<br>pracą                   | -                                                                                                    | 3 Akceptacja<br>danych | - | Wystawianie<br>recenzji | → 5 Praca go<br>do obron |
|                                              |                                                      |                                                                                                    |                        |   | i PRZEJD                | Ź DO DODAWANIA PLIKÓW 🚽  |
|                                              |                                                      |                                                                                                    |                        |   |                         |                          |
| Informacje o pracy                           |                                                      |                                                                                                    |                        |   |                         |                          |
| Informacje o pracy                           |                                                      |                                                                                                    |                        |   |                         | ZAPISZ DANE PRA          |
| Informacje o pracy<br>Język pracy:           | polski [PL]                                          | ▼ <u>1</u>                                                                                                    |                        |   |                         | ZAPISZ DANE PRA          |
| Informacje o pracy<br>Język pracy:           | polski [PL]                                          | ▼ <b>1</b><br>lamentarr                                                                                                    | ne.                    |   |                         | ZAPISZ DANE PRA          |
| Informacje o pracy<br>Język pracy:<br>Tytuł: | polski [PL]                                          | ▼ <b>I</b><br>lamentarr                                                                                                    | ne.<br>10 6 znaków     |   |                         | ZAPISZ DANE PRA          |
| Informacje o pracy<br>Język pracy:<br>Tytuł: | polski [PL]<br>Wybory par<br>(ccccc<br>Limit 1000, v | Image: Image: Imag | ne.<br>no 6 znaków     |   |                         | ZAPISZ DANE PRA          |

## Rys.5

Pojawi się komunikat (Rys.6) czy zapisaliśmy pracę chcemy kontynuować : jeśli tak, kliknij przycisk OK.

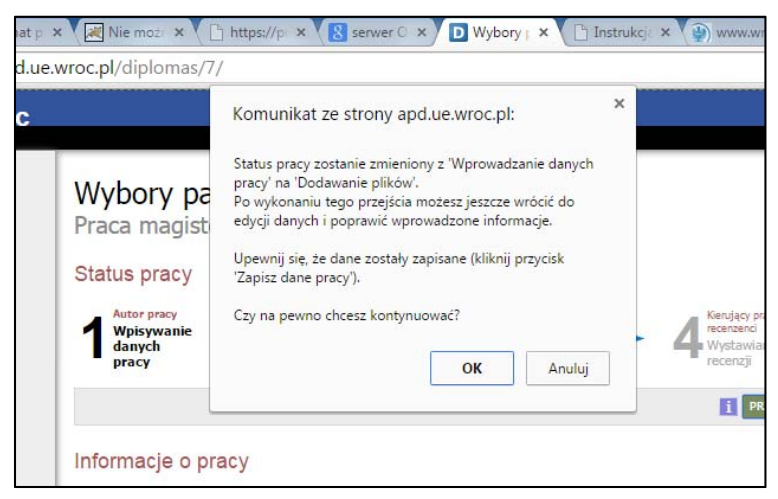

## Rys.6

Następnie, klikamy przycisk **Dodaj pliki** (Rys.7), aby przejść do procedury dodania załącznika z plikiem pracy.

| Seminarium:                       | Seminarium magisterskie               |
|-----------------------------------|---------------------------------------|
| Jednostka organizacyjna:          | Wydział Nauk Ekonomicznych            |
| Data złożenia:                    | 26 maja 2015                          |
| Stroszczonia                      | streszczenie pracy                    |
| Suleszczenie.                     | 💥 (brak)                              |
| Channe bili arrestore             | wybory, parlament                     |
| Słowa kluczowe:                   | ₩ (brak)                              |
| Osoba piszaca recenzie:           | Katarzyna Kozioł                      |
| esona piszden recenzjer           | Tecenzentów                           |
| i Status pracy:                   | Przesyłanie plików przez autora pracy |
| i Status archiwizacji:            | Do archiwizacji                       |
| Dliki                             |                                       |
|                                   |                                       |
| Nie dodano jeszcze żadnyc         | h plików do zestawu                   |
| Wersja pracy: 1 (niezatwierdzona) | → Dodaj pliki                         |
| Recenzie                          |                                       |
| , cooning o                       |                                       |

# Pojawia się strona Pliki związane z pracą (Rys.8).

Aby dodać plik zawierający pracę należy wybrać rodzaj: **Praca**, kliknąć **Wybierz plik** i wskazać zapisany na dysku plik w formacie .pdf

| kod      | - | rodzaj              | - | numer         | - | rok    |
|----------|---|---------------------|---|---------------|---|--------|
| Wydziału |   | i forma studiów     |   | albumu        |   | obrony |
|          |   |                     |   | studenta      |   |        |
| ZIF      | - | S1 – stacjonarne    | - | XXXXXX        | - | 2015   |
| NE       |   | l stopień           |   | (tutaj trzeba |   | 2016   |
| IE       |   | S2 – stacjonarne    |   | wpisać swój   |   | 2017   |
| EZIT     |   | II stopień          |   | numer         |   |        |
|          |   | N1 – niestacjonarne |   | albumu)       |   |        |
|          |   | l stopień           |   |               |   |        |
|          |   | N2 – niestacjonarne |   |               |   |        |
|          |   | II stopień          |   |               |   |        |

Nazwa pliku powinna być zbudowana w następujący sposób:

Przykład:

- Student na Wydziale Nauk Ekonomicznych o numerze indeksu 999999, składa pracę licencjacką na studiach stacjonarnych w roku 2015. Nazwa pliku: **NE-S1-999999-2015.pdf** 

- Studentka na Wydziale Zarządzania, Informatyki i Finansów o numerze indeksu 888888, składa pracę magisterską na studiach niestacjonarnych w roku 2015. Nazwa pliku: **ZIF-N2-888888-2015.pdf** 

- Student na Wydziale Inżynieryjno-Ekonomicznym o numerze indeksu 888567, składa pracę magisterską na studiach stacjonarnych w roku 2015. Nazwa pliku: **IE-S2-888888-2015.pdf** Itd.

W razie wątpliwości proszę pisać na adres apd@ue.wroc.pl

Można również dodać krótki opis dotyczący załącznika (np. praca magisterska Jana Kowalskiego) – zalecane.

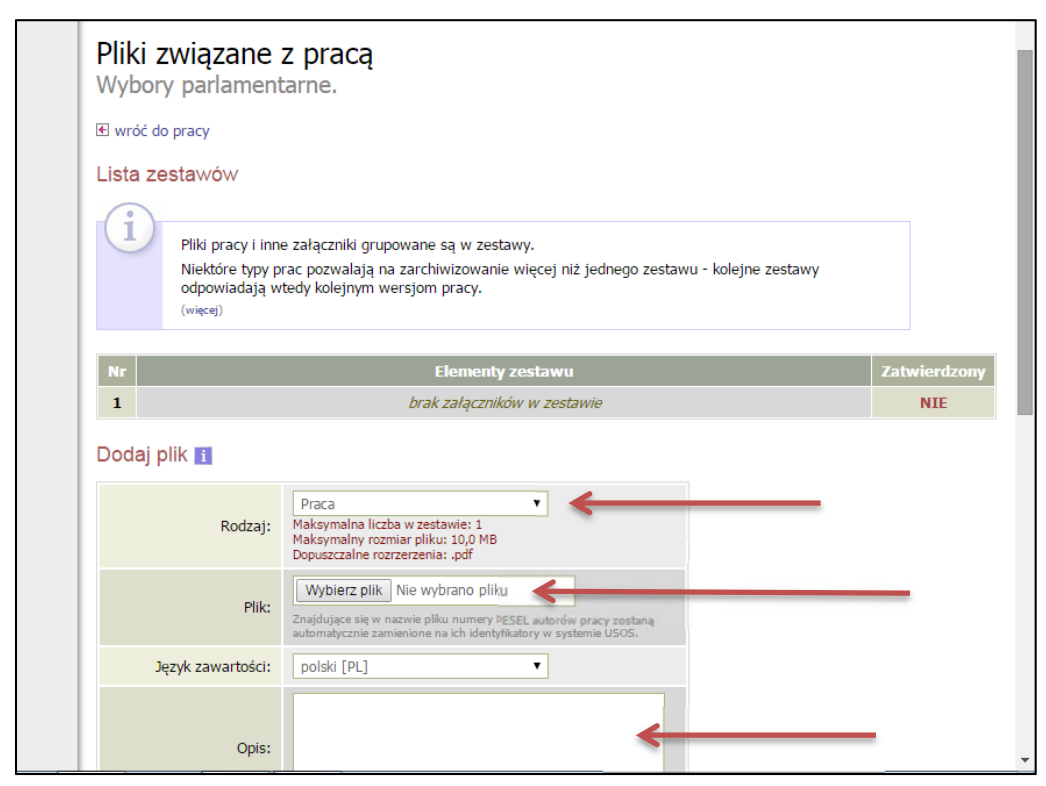

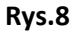

# Następnie zatwierdzamy wykonane zadanie klikając przycisk Dodaj do zestawu (Rys.9)

1

| NP                | Elementy zestawu                                                                                                    | Zatwierdzon |
|-------------------|----------------------------------------------------------------------------------------------------|-------------|
| 1                 | brak załączników w zestawie                                                                                                    | NIE         |
| Dodaj plik 👔      |                                                                                                    |             |
| Rodzaj:           | Praca<br>Maksymalna liczba w zestawie: 1<br>Maksymalny rozmiar pliku: 10,0 MB<br>Dopuszczalne rozrzerzenia: "pdf                                                       |             |
| Plik:             | Wybierz plik Nie wybrano pliku<br>Znajdujące się w nazwie pliku numery PESEL autorów pracy zosłanaj<br>automatycznie zamienione na ich identyfikatory w systemie USOS, |             |
| Język zawartości: | polski [PL]                                                                                                    |             |
| Opis:             | Limit 300, wprowadzono 0 znaków                                                                                                    |             |
|                   | DODAJ DO ZESTAWU                                                                                                    |             |

#### Rys.9

Dodany załącznik będzie widoczny na liście załączników, w razie potrzeby (pomyłkowo wgrany plik) można go usunąć przyciskiem Usuń i dodać nowy.

Jeśli oprócz pracy chcemy zamieścić jeszcze inny załącznik bądź załączniki (to należy utworzyć archiwum - formatu .zip, .rar,.gzip), wybieramy rodzaj pliku Inny i postępujemy dokładnie tak samo. Należy pamiętać, że nie dotyczy to pliku z pracą – **ten wgrywamy TYLKO w formacie .pdf** Następnie, po załadowaniu załącznika (bądź załączników) klikamy przycisk **wróć do pracy** (Rys.10).

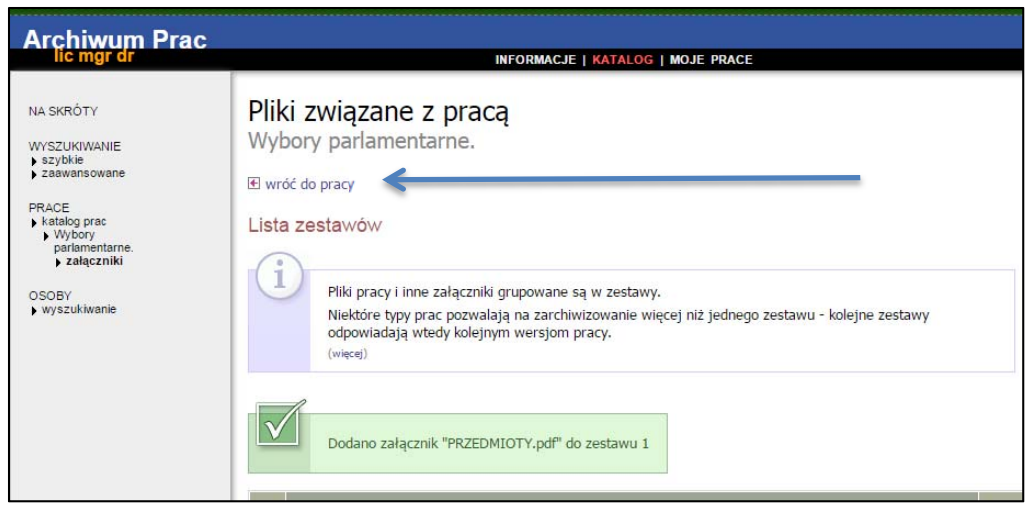

## Rys.10

i przenosimy się znów na stronę z opisem pracy (Rys.11);

System APD posiada uruchomiony mechanizm kontroli zgodności, nadający numery kontrolne. Aby nasza praca została opatrzona w numery kontrolne musimy koniecznie wykonać teraz następujące kroki : w sekcji Pliki kliknąć na Zobacz pliki (Rys.12),

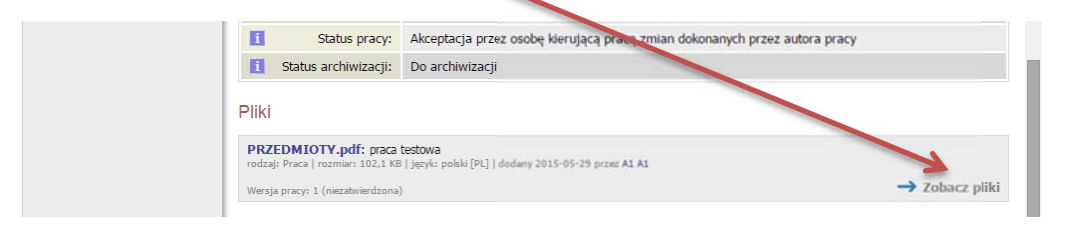

# Rys.11

a następnie na stronie **Pliki związane z pracą**, tuż poniżej tytułu pracy, kliknąć w pole Wersja do druku (Rys.12).

| Archiwum Prac                                                                                                    |                                                                                                    | **           |
|----------------------------------------------------------------------------------------------------|----------------------------------------------------------------------------------------------------|--------------|
| NA SKRÓTY<br>WYSZUKIVANIE<br>• szybkie<br>• szawansowane<br>PRACE<br>• i tatlog prac<br>• j vatalog prac<br>• j vatalog prac<br>• j vatalog prac<br>• załączniki<br>OSOBY<br>• wyszukiwanie | Pliki związane z pracą<br>Wybory parlamentarne.<br>El wróć do pracy<br>Lista zesławów<br>Mechanizm kontroli zgodności pracy przesłanej do APD z wersją papierową złożoną w<br>dziekanacie jest włączony!     |              |
|                                                                                                    | Nr         Elementy zestawu           1         PRZEDM1019.pdf: praca testowa<br>Wersja do druku   rodzaj: Praca   rozmiar: 102.1 KB   język: polski [PL]   dodany 2015-05-29 przez A1 A1   Link jednorazowy | Zatwierdzony |

# Rys.12

Pojawi się komunikat systemu o nadawaniu numerów kontrolnych, który akceptujemy, klikając w pole **OK**. Plik z pracą z nadanymi numerami zostanie zapisany na Państwa komputerze. Klikamy jeszcze raz w odnośnik wróć do pracy.

| Archiwum Prac<br>lic mgr dr                                                                                                    | INFORMACJE   KATALOG   MOJE PRACE                                                                                                    |  |
|----------------------------------------------------------------------------------------------------|----------------------------------------------------------------------------------------------------|--|
| NA SKRÓTY<br>WYSZUKIWANIE<br>) szytkie<br>) zaawansowane<br>PRACE<br>) katalog prac<br>) Wybory<br>parlamentarne.<br>OSOBY<br>) wyszukiwanie | Wybory parlamentarne.<br>Praca magisterska<br>Wróć do poprzedniej strony<br>Status pracy<br>1 Antor pracy<br>Wpipywarie<br>danych pracy<br>Mysizwianie<br>danych pracy<br>Mysizwianie<br>Mysizwianie<br>Mysizwian |  |
|                                                                                                    | 🔶 WRÓĆ DO EDYCII DANYCH 👔                                                                                                    |  |
|                                                                                                    | Informacje o pracy                                                                                                    |  |
|                                                                                                    | Język pracy: polski [PL]                                                                                                    |  |
|                                                                                                    | Tytul: Wybory parlamentarne.                                                                                                    |  |
|                                                                                                    | Autor:<br>Magister na programie EDR-N2<br>Data egzaminu dyplomowego: 20 czerwca 2015<br>12:14:00                                                                                                    |  |
|                                                                                                    |                                                                                                    |  |

## Rys.13

Kończymy pracę klikając przycisk **PRZEKAŻ DO ZATWIERDZENIA PRZEZ OPIEKUNA** (Rys.13), klikamy OK na pojawiającym się oknie z komunikatem i wylogowujemy się z systemu klikając na **wyloguj się** (prawy górny róg).